# PV Overstroom Controller TECHNEA

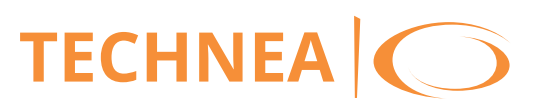

vanaf firmware-versie 1.04

# **Power-to-Heat-regelaar**

# voor directe aansturing van een elektrische verwarming

Handboek voor de installateur

Installatie **Bediening Functies en opties Probleemoplossing** 

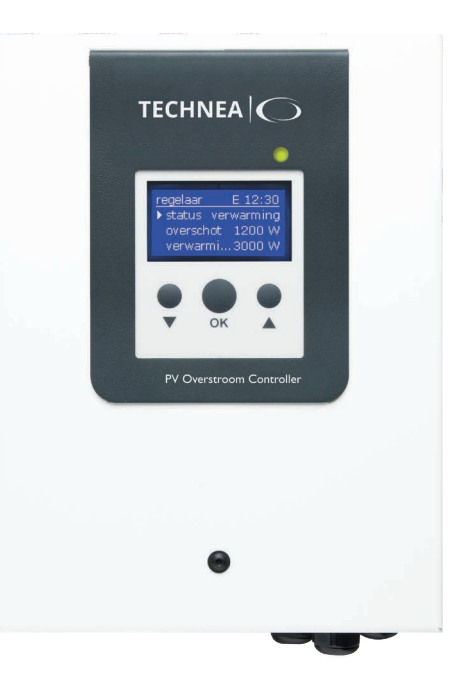

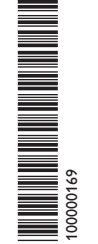

VBus.ne

Het internetportaal voor eenvoudige en veilige toegang tot uw installatiegegevens - www.vbus.net

Hartelijk dank voor de aankoop van dit toestel. Lees deze handleiding zorgvuldig door om optimaal gebruik te kunnen maken van dit toestel. Bewaar deze handleiding zorgvuldig.

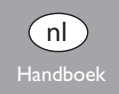

#### Veiligheidsaanwiizingen

Neem deze veiligheidsaanwijzingen nauwkeurig in acht om gevaren en schade voor mensen en waardevolle voorwerpen uit te sluiten.

Gevaar door elektrische schok:

- · Bij werkzaamheden moet het toestel eerst van het stroomnet worden ontkoppeld.
- · Het toestel moet te allen tijde van het stroomnet kunnen worden ontkoppeld.
- · Gebruik het toestel niet, wanneer er zichtbare beschadigingen bestaan.

Het toestel mag niet worden gebruikt door kinderen of door personen met beperkte lichamelijke, zintuiglijke of geestelijke vermogens of zonder ervaring en kennis. Zorg ervoor dat kinderen niet met het toestel spelen!

Sluit alleen door de fabrikant goedgekeurd toebehoren aan op het toestel!

Controleer voor de ingebruikname of de behuizing op de voorgeschreven wijze is gesloten.

Voer de klant-bedienercode in, voordat u het toestel aan de exploitant overhandigt!

#### Doelgroep

Deze handleiding is uitsluitend bedoeld voor geautoriseerde installateurs.

Elektrotechnische werkzaamheden mogen alleen worden uitgevoerd door elektromonteurs.

De eerste ingebruikname dient te worden uitgevoerd door geautoriseerde installateurs.

Geautoriseerde installateurs zijn personen die over theoretische kennis en ervaring beschikken voor installatie, ingebruikname, werking, onderhoud, enz. van elektrische/elektronische toestellen en hydraulische systemen alsmede op de hoogte zijn van de relevante normen en richtlijnen.

#### Voorschriften

Neem bij werkzaamheden de desbetreffende, geldende normen, voorschriften en richtlijnen in acht!

## Toestelgegevens

#### **Reglementair gebruik**

De regelaar is bedoeld voor de directe aansturing van een elektrische verwarming voor het gebruik van het stroomoverschot voor de warmwaterbereiding met inachtneming van de in deze handleiding vermelde technische gegevens.

Elk ander gebruik geldt als niet-reglementair gebruik.

Tot het reglementaire gebruik behoort de naleving van de richtlijnen in deze handleiding.

Niet-reglementair gebruik leidt tot uitsluiting van alle aansprakelijkheidsclaims.

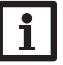

#### Aanwijzing

Sterke elektromagnetische velden kunnen de werking van het toestel aantasten.

→ Let erop dat het toestel en het systeem niet aan sterke elektromagnetische stralingsbronnen worden blootgesteld.

#### **EU-conformiteitsverklaring**

Het product voldoet aan de relevante richtlijnen en is daarom voorzien van de CE-markering. De conformiteitsverklaring kan bij de fabrikant worden aangevraagd.

#### Leveringsomvang

De leveringsomvang van dit product is vermeld op de verpakkingssticker.

#### **Opslag en transport**

Sla het product op bij een omgevingstemperatuur van 0 ... 40 °C en in een droge binnenruimte.

Transporteer het product alleen in de originele verpakking.

#### Reiniging

Reinig het product met een droge doek. Gebruik geen agressieve reinigingsmiddelen.

Vergissingen en technische wijzigingen voorbehouden.

#### Veiligheid van gegevens

Er worden regelmatige back-ups via de MicroSD-kaart aanbevolen van de op het toestel opgeslagen gegevens.

#### Buiten bedrijf stellen

- 1. Ontkoppel het toestel van de stroomvoorziening.
- 2. Demonteer het toestel.

#### Afvalverwijdering

 Verpakkingsmateriaal van het toestel dient milieuvriendelijk te worden weggegooid.

 Aan het einde van zijn gebruikstijd mag het product niet samen met het huishoudelijk afval worden weggegooid. Oude apparaten dienen door een erkend afvalverwijderingsbedrijf milieuvriendelijk te worden afgevoerd. Desgewenst nemen wij uw bij ons gekochte oude apparaten terug en garanderen een milieuvriendelijke afvalverwijdering.

#### Verklaring van de symbolen

#### Waarschuwingen worden met een waarschuwingssymbool gemarkeerd!

Signaalwoorden geven de ernst van het gevaar aan dat optreedt, wanneer deze niet worden voorkomen.

#### WAARSCHUWING betekent dat er persoonlijk letsel, eventueel ook

levensgevaarlijk letsel, kan optreden.

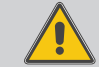

→ Er wordt aangegeven, hoe het gevaar kan worden vermeden!

## LET OP

#### betekent dat er materiële schade kan optreden.

➔ Er wordt aangegeven, hoe het gevaar kan worden vermeden!

#### Aanwijzing

Aanwijzingen worden met een informatiesymbool gemarkeerd.

- Tekstgedeeltes die met een pijl zijn gemarkeerd, vragen om een handeling.
- 1. Tekstgedeeltes die met cijfers worden gemarkeerd, vragen om meerdere, op elkaar volgende handelingsstappen uit te voeren.

#### PV Overstroom Controller

De PV Overstroom Controller herkent het stroomoverschot, bijv. uit PV-installaties, berekent de beschikbare energie en geeft dit door aan een elektrische verwarming. Zo wordt het stroomoverschot direct omgezet in warmte-energie en opgeslagen.

Hiervoor zijn eenfasige elektromechanische verwarmingsstaven tot 3 kW met 230 V~ bedrijfsspanning en met veiligheidstemperatuurbegrenzer (STB) geschikt. Elektronisch geregelde verwarmingsstaven zijn niet geschikt.

#### Leveringsomvang PV Overstroom Controller

• Regelaar met vermogensdeel (PV Overstroom Controller)

**2** Sensormodule en stroomsensoren (**DeltaTherm**<sup>®</sup> E sensor)

#### PV Overstroom Controller

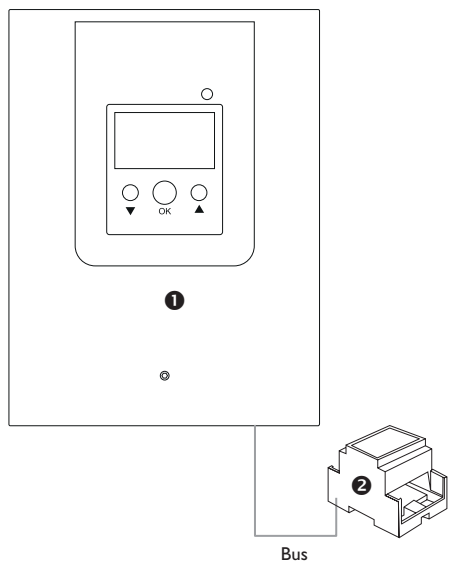

De afdekplaat van de regelaar is af fabriek verbonden met een randaarde met het behuizingsonderdeel.

| I | r | ſ | ł | ſ | 0 | u | d |
|---|---|---|---|---|---|---|---|
|   | _ | - | _ | _ | - | - | _ |

| 1     | PV Overstroom Controller                   |            |
|-------|--------------------------------------------|------------|
| 2     | Systeemoverzicht                           |            |
| 3     | Installatie                                |            |
| 3.1   | Montage                                    | 7          |
| 3.2   | Elektrische aansluiting                    | 10         |
| 3.3   | MicroSD-kaartsleuf van de regelaar         | 14         |
| 4     | Bediening en functie van de regelaar       | 15         |
| 4.1   | Toetsen                                    | 15         |
| 4.1.1 | Controle-led                               | 15         |
| 4.1.2 | Menuopties selecteren en waarden instellen | 15         |
| 4.2   | Ingebruikname                              | 18         |
| 4.3   | Menustructuur                              | 20         |
| 4.4   | Hoofdmenu                                  | 20         |
| 4.5   | Status                                     | 20         |
| 4.5.1 | Regelaar                                   | 21         |
| 4.5.2 | Meet-/verbruikswaarden                     | 21         |
| 4.5.3 | Meldingen                                  | 22         |
| 4.6   | Smart Remote                               | 22         |
| 4.7   | Menu Regelaar                              | 23         |
| 4.8   | Menu Uitvoering                            | 23         |
| 4.9   | Optionele functies                         | 24         |
| 4.10  | Basisinstellingen                          | 26         |
| 4.11  | MicroSD-kaart                              | 26         |
| 4.12  | Manuele modus                              | 27         |
| 4.13  | Bedienercode                               |            |
| 5     | Probleemoplossing                          | 28         |
| 6     | Index                                      | <b>3</b> 1 |

#### PV Overstroom Controller

- Verhoging van het eigen verbruik
- Traploze aansturing van een E-verwarmingselement
- · Voorrang voor de huishoudelijke stroom
- · Geschikt voor elke aan het net gekoppelde fotovoltaïsche installatie
- 0-10 V-aansturing (optioneel)
- Naverwarming intern met netstroom (optioneel)
- Externe toegang SmartRemote (optioneel)
- Omvormer-vermogensbegrenzing (optioneel)

#### Technische gegevens regelaar met vermogensdeel (PV Overstroom Controller)

Ingangen: 3 Pt1000-temperatuursensoren, 2 digitale schakelingangen, 0-10 V-stuuringang Uitgangen: 2 digitale schakeluitgangen, traploze vermogensregeling tot 3 kW (verwarmingselement) **Voeding:** 100-240 V~ (50-60 Hz) Aansluitingswijze: X**Stand-by:** 1,43 W Piekspanning: 2,5 kV Gegevensinterface: VBus®, MicroSD-kaartsleuf VBus® stroomvoorziening: 35 mA Functies: regeling en vermogensregelaar, naverwarming intern, 0-10 V-aansturing, Smart Remote, omvormer-vermogensbegrenzing Behuizing: staalplaat, geëpoxeerd Montage: wandmontage Weergave/display: volledig grafisch display Bediening: 3 toetsen Beschermingsgraad: IP 20/DIN EN 60529 Beschermingsklasse: | Omgevingstemperatuur: 0 ... 40 °C Vervuilingsgraad: 2 Relatieve luchtvochtigheid: 10...90% Zekering: F16A, T16A **Overspanningscategorie:** 2 Maximale werkhoogte: 2000 m NN

**Afmetingen:** ca. 226 x 302 x 84 mm

#### Technische gegevens sensormodule (DeltaTherm<sup>®</sup> E sensor)

Ingangen: 3 stroomingangen en 3 spanningsingangen voor stroomsensoren SW16 Voeding: 100–240 V~ (50–60 Hz) Aansluitingswijze: Y Stand-by: < 1 W Piekspanning: 1,0 kV Gegevensinterface: VBus® Functies: energiemeettoestel Behuizing: kunststof, PC (UL 94 V-0) Montage: montagerail in de meterkast Weergave/display: 2 controle-leds Beschermingsgraad: IP 20/DIN EN 60529 Beschermingsklasse: II Omgevingstemperatuur: 0 ... 40 °C Vervuilingsgraad: 2 Afmetingen: 71 x 90 x 58 mm

#### Technische gegevens stroomsensor (SW16)

Nominale stroom: SW16: 70 A/23,3 mA (stroomverhouding 3000:1) Nominale spanning uitgang: 0,333 V~ Isolatiespanning: 600 V~ Frequentiebereik: 50 ... 400 Hz Omgevingstemperatuur: -15 ... +60 °C

#### Systeemoverzicht

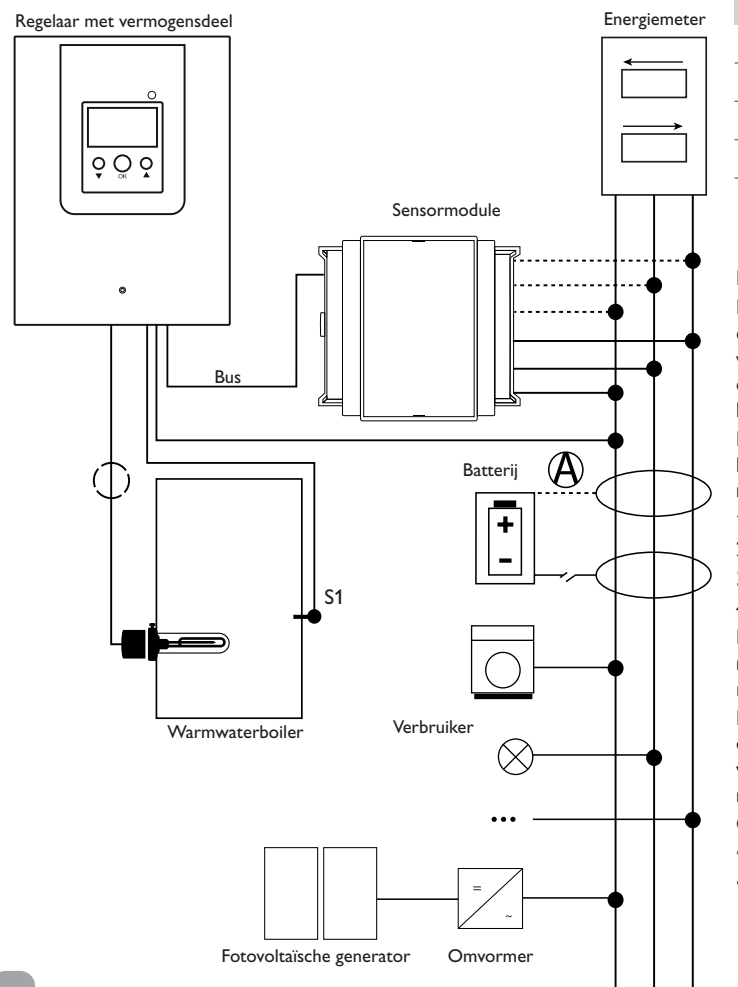

| Sensoren |                    |       | Uitgang |                    |          |
|----------|--------------------|-------|---------|--------------------|----------|
| S1       | Temperatuur boiler | 1/GND | Out1    | Verwarmingselement | Out1/N/🗄 |
| S2       | optioneel          | 2/GND | DO1     | Omvormer           | 21/22    |
| S3       | optioneel          | 3/GND |         | (optioneel)        |          |
| DIn1     | Smart Remote       | 9/10  |         |                    |          |
| DIn2     | Smart Remote       | 11/12 |         |                    |          |

De regeleenheid bestaat uit de regelaar met vermogensdeel en de sensormodule. De sensormodule meet het stroomdebiet direct vóór de energiemeter. Wanneer er een voldoende hoog vermogen wordt gedetecteerd, kan het stroomoverschot worden ingezet voor de elektrische warmwaterbereiding. Wanneer de maximale opslagtemperatuur wordt bereikt (S1), wordt de belading stopgezet. Als alternatief kan de vermogensaansturing door een extern 0-10 V-signaal gebeuren.

Het gebruik van een batterij in dit systeem is mogelijk, maar in specifieke gevallen kan de correcte functie niet worden gewaarborgd. De fotovoltaïsche stroom wordt met de volgende prioriteiten gebruikt:

- 1. Direct verbruik
- 2. Laden van de batterij
- 3. Vullen van een warmwaterboiler
- 4. Netvoeding

Daartoe moeten de sensormodules en de batterij worden opgesteld, zoals is vermeld. De stroomsensor () van de batterij mag niet het stroomverbruik van de regelaar en de door de regelaar aangestuurde verbruikers registreren.

De functie **SR uit** (zie pagina 22) laat bediening op afstand van de regelaar toe om deze bijvoorbeeld bij batterijbedrijf uit te schakelen. Wanneer de schakelingang wordt gesloten, worden de regelaars en alle verbruikers, onafhankelijk van het gemeten overschot, uitgeschakeld.

Optioneel kunnen verschillende optionele functies worden geactiveerd, zie pagina 24.

- Naverwarming intern
- Omvormer

n

Installatie

Bediening en functie

Ingebruikname

Weergaves, functies en opties

Meldingen

2

#### Installatie 3

#### Afmetingen en minimale afstanden

#### 296 mm Montage 3.1 20 mm WAARSCHUWING! Elektrische schok! Bij de geopende behuizing liggen spanningvoerende onderdelen bloot! → Ontkoppel telkens voordat u de behuizing opent, het toestel op alle polen van het net! Aanwiizing De afdekplaat van de regelaar is af fabriek verbonden met een randaarde met het behuizingsonderdeel. Aanwijzing Sterke elektromagnetische velden kunnen de werking van het toestel aantasten. 392 → Let erop dat het toestel en het systeem niet aan sterke elektromagnetische stralingsbronnen worden blootgesteld. mm Gebruik de toestellen uitsluitend in droge en stofvrije binnenruimtes. Als het toestel niet is uitgerust met een netaansluitkabel en een stekker, moet het toestel via een extra voorziening met een scheidingsafstand van minimaal 3 mm op alle polen of met een ontkoppelvoorziening (zekering) conform de geldende installatievoorschriften van het net kunnen worden gescheiden. Let er bij de installatie van de netaansluitingskabel en de sensorkabels op dat deze gescheiden van elkaar worden geïnstalleerd. 0 Voer de volgende stappen uit om het toestel aan de wand te monteren: Draai de schroef in de afdekplaat eruit. 1. Til de afdekplaat aan de onderkant ca. 5-10 cm op en schuif deze vervolgens naar 2. boven toe van de behuizing. Draai de randaardeverbinding aan de afdekplaat los. 50 3. Markeer het ophangpunt op de ondergrond en monteer de meegeleverde plug mm 70 mm met de bijbehorende schroef.

- 4. Haak de behuizing op het ophangpunt vast en markeer de onderste bevestigingspunten op de ondergrond (gatafstand 105 mm).
- 5. Plaats de onderste plug.
- Haak de behuizing boven vast en fixeer deze met de onderste bevestigings-6. schroeven.
- 7. Voer de elektrische aansluitingen volgens de klembezetting uit en breng de randaardeverbinding aan de afdekplaat tot stand (zie pagina 10).
- Plaats de afdekplaat op de behuizing. 8.
- Sluit de behuizing met de bevestigingsschroef. 9.

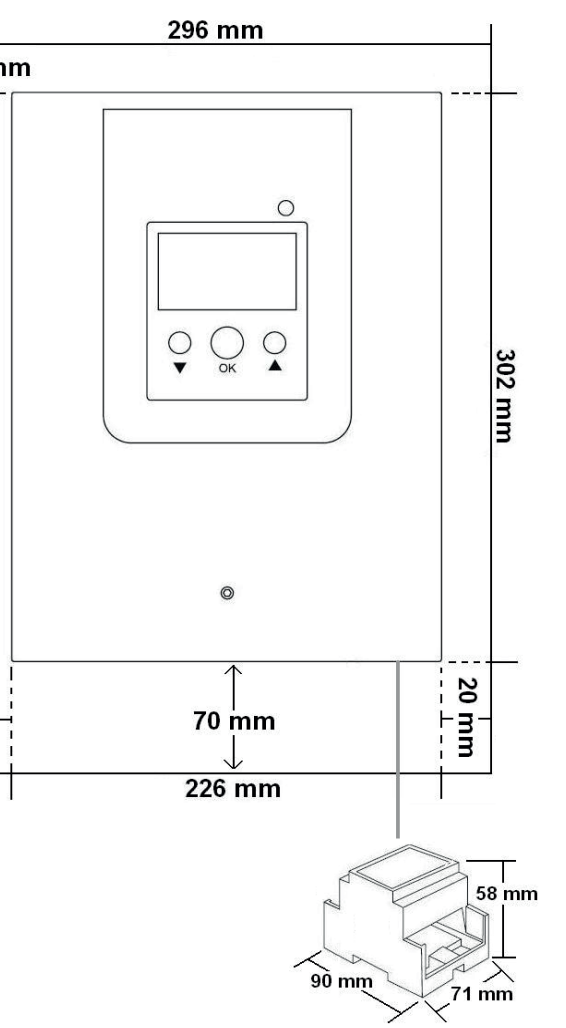

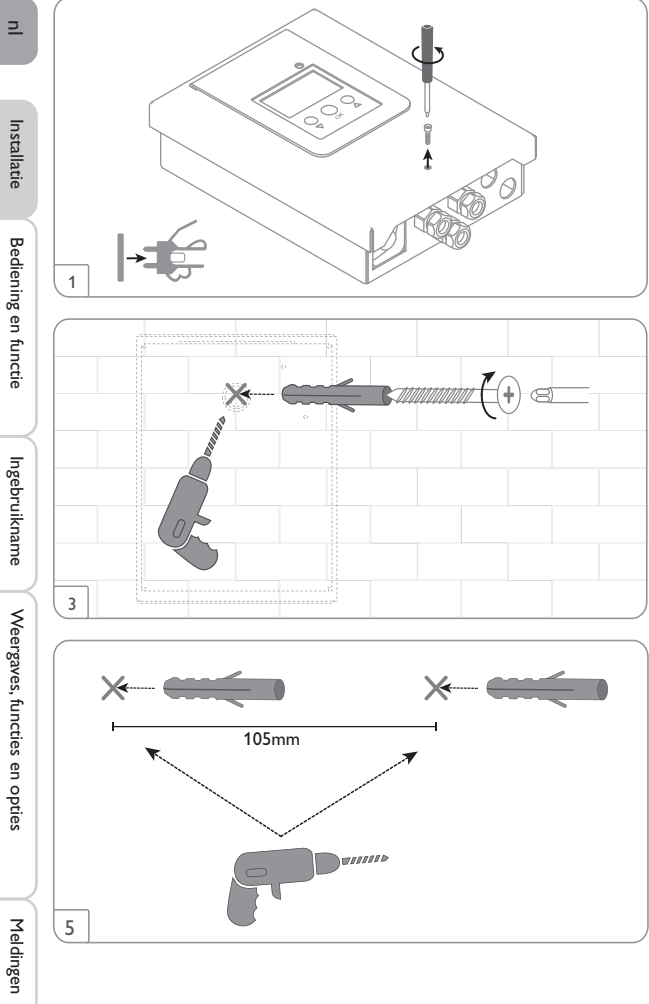

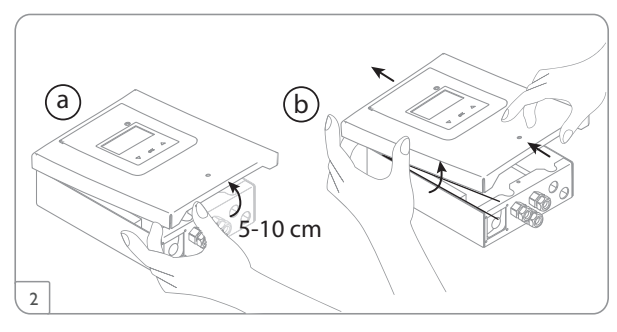

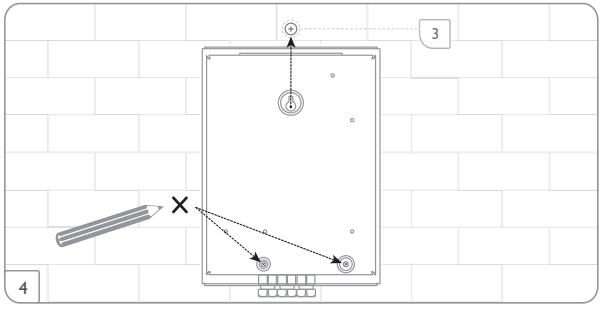

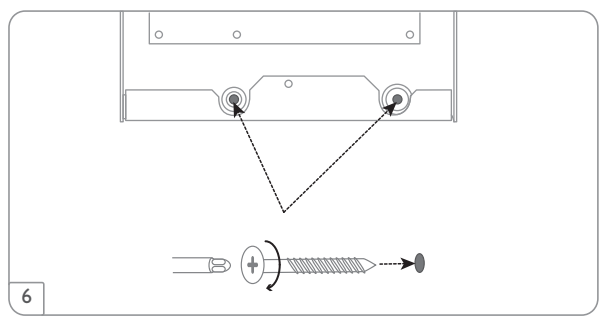

#### De installatie in stappen:

#### LET OP! Materiële schade door oververhitting!

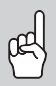

De ingebruikname van het verwarmingselement kan in een

- elektrisch aangesloten, maar hydraulisch niet gevuld systeem tot beschadiging door oververhitting leiden!
- → Controleer of het systeem hydraulisch is gevuld en bedrijfsklaar is.
- 1. Controleer of de boiler hydraulisch is gevuld en bedrijfsklaar is.
- Monteer de sensormodule in de huisverdeling op de montagerail zo dicht mogelijk bij de energiemeter. Let op dat er geen verbruiker tussen de sensormodule en de energiemeter wordt geïnstalleerd.
- Sluit de stroomsensoren en de aders van de sensormodule in overeenstemming met de fasen direct vóór de energiemeter aan (zie pagina 12).
- Verbind de sensormodule en de PV Overstroom Controller via de bus (SM) met elkaar (zie pagina 11 en pagina 13).
- 5. Herstel de randaardeverbinding van de afdekplaat en plaats de afdekplaat op de behuizing.
- 6. Breng de stroomverbinding van de regelaar tot stand (zie pagina 13).
- 7. Doorloop alle stappen van het ingebruiknamemenu (zie pagina 18).
- 8. Voer de gewenste instellingen in het menu regelaar uit (zie pagina 23).

| 3.2                    | 3.2 Elektrische aansluiting                                                |                                                                                                    | LET OP!                            | Materiële schade door oververhitting!                                                                                                    |
|------------------------|----------------------------------------------------------------------------|----------------------------------------------------------------------------------------------------|------------------------------------|----------------------------------------------------------------------------------------------------|
| ~                      |                                                                            | <ul> <li>Elektrische schok!</li> <li>Bij de geopende behuizing liggen spanningvoerende onderdelen bloot!</li> <li>→ Ontkoppel telkens voordat u de behuizing opent, het toestel op alle polen van het net!</li> </ul>                                                                                             | Ŕ                                  | <ul> <li>Het gebruik van verwarmingsstaven zonder<br/>veiligsheidstemperatuurbegrenzer (STB) kan tot materiële<br/>schade door oververhitting leiden!</li> <li>→ Alleen éénfasige elektromechanische<br/>verwarmingsstaven tot 3 kW met<br/>veiligheidstemperatuurbegrenzer (STB)</li> </ul> |
| w                      |                                                                            | Elektrische schok!<br>Trekbelastingen op kabels kunnen tot kortsluiting of een<br>elektrische schok leiden!<br>Steek de kabels in kabelkanalen direct onder<br>de behuizing.<br>Breng het kabelkanaal zo aan dat de ventilator<br>niet wordt afgedekt!                                                            | Aanwijzing<br>Sluit het verw       | <ul> <li>gebruiken!</li> <li>Geen elektronisch geregelde<br/>verwarmingsstaven gebruiken!</li> <li>De handleiding voor verwarmingsstaven in<br/>acht nemen!</li> </ul>                                                                                                    |
|                        |                                                                            |                                                                                                    | snede van 3 x                      | 2,5 mm² aan, zie pagina 13.                                                                                                    |
|                        |                                                                            | <ul> <li>Oververhitting!</li> <li>Wanneer de ventilator is afgedekt, kan er oververhitting van het toestel optreden!</li> <li>→ Let erop dat de ventilator niet wordt afgedekt.</li> </ul>                                                                                                    | De kabellengt<br>Regelaar met verm | e mag niet langer zijn dan 5 m.<br>ogensdeel                                                                                                    |
|                        | LET OP!                                                                    | <ul> <li>Elektrostatische ontlading!</li> <li>Elektrostatische ontlading kan schade aan elektronische onderdelen veroorzaken!</li> <li>→ Zorg vóór aanraking van het binnenste van de behuizing voor ontlading. Raak hiervoor een geaard onderdeel (bijv. waterkraan, verwarmingslichaam, o.i.d.) aan.</li> </ul> |                                    | Sensormodule                                                                                                    |
|                        | Aanwijzing<br>Breng kabels o<br>meer dan 50 V                              | lie een lage spanning geleiden, gescheiden van kabels aan, die<br>′ geleiden.                                                                                                    | Ventilator                         | TN<br>(a) N L<br>proomnet<br>t                                                                                                    |
|                        | Aanwijzing                                                                 | op de voeding is altiid de lastete werketaal                                                                                                    | WAARSCHUWING                       | -                                                                                                    |
| Ne<br>gei<br>De<br>nin | eem de toestellen<br>n bestaan!<br>voeding van de reg<br>g moet 100–240 Vo | niet in gebruik, wanneer er zichtbare beschadigin-<br>gelaar vindt plaats via een voedingskabel. De voedingsspan-<br>(50-60 Hz) bedragen. De kabeldoorsnede moet 2.5 mm <sup>2</sup>                                                                                                    |                                    | <ul> <li>Zonder randaardeverbinding kan de behuizing onder spanning staan!</li> <li>Breng vóór het plaatsen van de afdekplaat de randaardeverbinding aan de afdekplaat tot</li> </ul>                                                                                                    |

stand!

De voeding van de regelaar vindt plaats via een voedingskabel. De voedingsspanning moet 100–240 V~ (50–60 Hz) bedragen. De kabeldoorsnede moet 2,5 mm<sup>2</sup> bedragen.

Ingebruikname

Weergaves, functies en opties

Meldingen

⊵

#### Sensormodule

#### WAARSCHUWING! Elektrische schok!

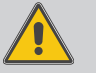

Bij contact met stroomvoerende kabels bestaat er gevaar door elektrische schok!

Schakel vóór elektrische werkzaamheden de stroomvoerende kabels spanningsloos!

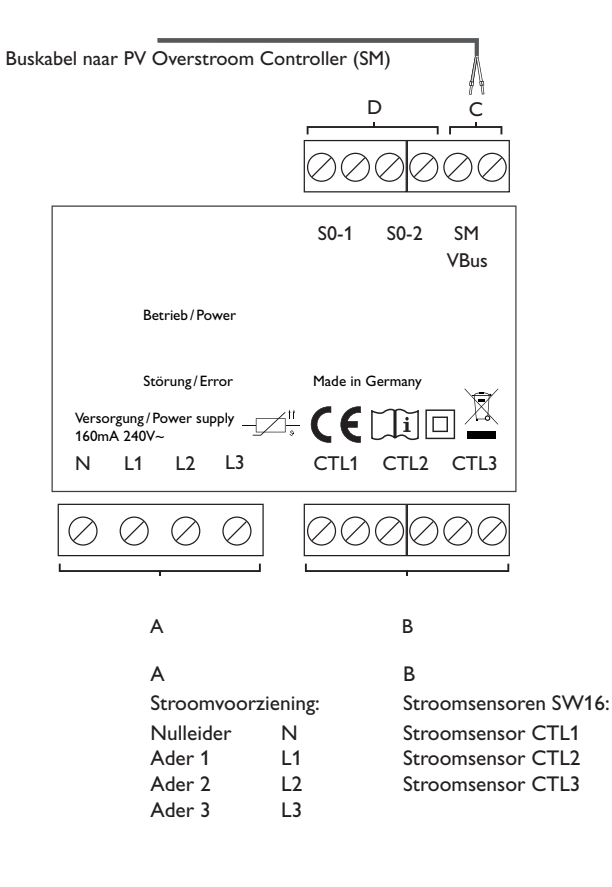

# C

#### Gegevenscommunicatie bus

De aansluiting vindt plaats met willekeurige polariteit op de met **SM** gemarkeerde klemmen. De aansluiting op de regelaar gebeurt via de klemmen SM (7/8).

De busleiding kan met een in de handel verkrijgbare 2-aderige kabel worden verlengd. De kabel moet een minimale doorsnede van 0,5 mm<sup>2</sup> hebben en kan bij een losse aansluiting worden verlengd tot maximaal 50 m.

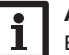

#### Aanwijzing

Breng kabels die een lage spanning geleiden, gescheiden van kabels aan, die meer dan 50 V geleiden.

## D

Digitale S0-impulsuitgangen (zonder functie)

Installatie

#### Driefasige aansluiting

 Sluit de stroomsensoren en de aders van de sensormodule in overeenstemming met de fasen direct vóór de energiemeter aan. De pijl op de stroomsensoren moet in de richting van de verbruikers wijzen.

2. Installeer geen verbruiker tussen de energiemeter en de stroomsensoren. De sensormodule telt de vermogenswaarden van alle 3 fasen op. Alle 3 fasen moeten op de sensormodule worden aangesloten.

#### Eenfasige aansluiting

- Sluit de stroomsensor en de ader L1 van de sensormodule direct vóór de energiemeter aan. De pijl op de stroomsensor moet in de richting van de verbruikers wijzen.
- 2. Installeer geen verbruiker tussen de energiemeter en de stroomsensor.
- 3. Zorg voor een kortsluiting op de aansluitingen van CTL2 en CTL3. De overige stroomsensoren worden niet gebruikt.

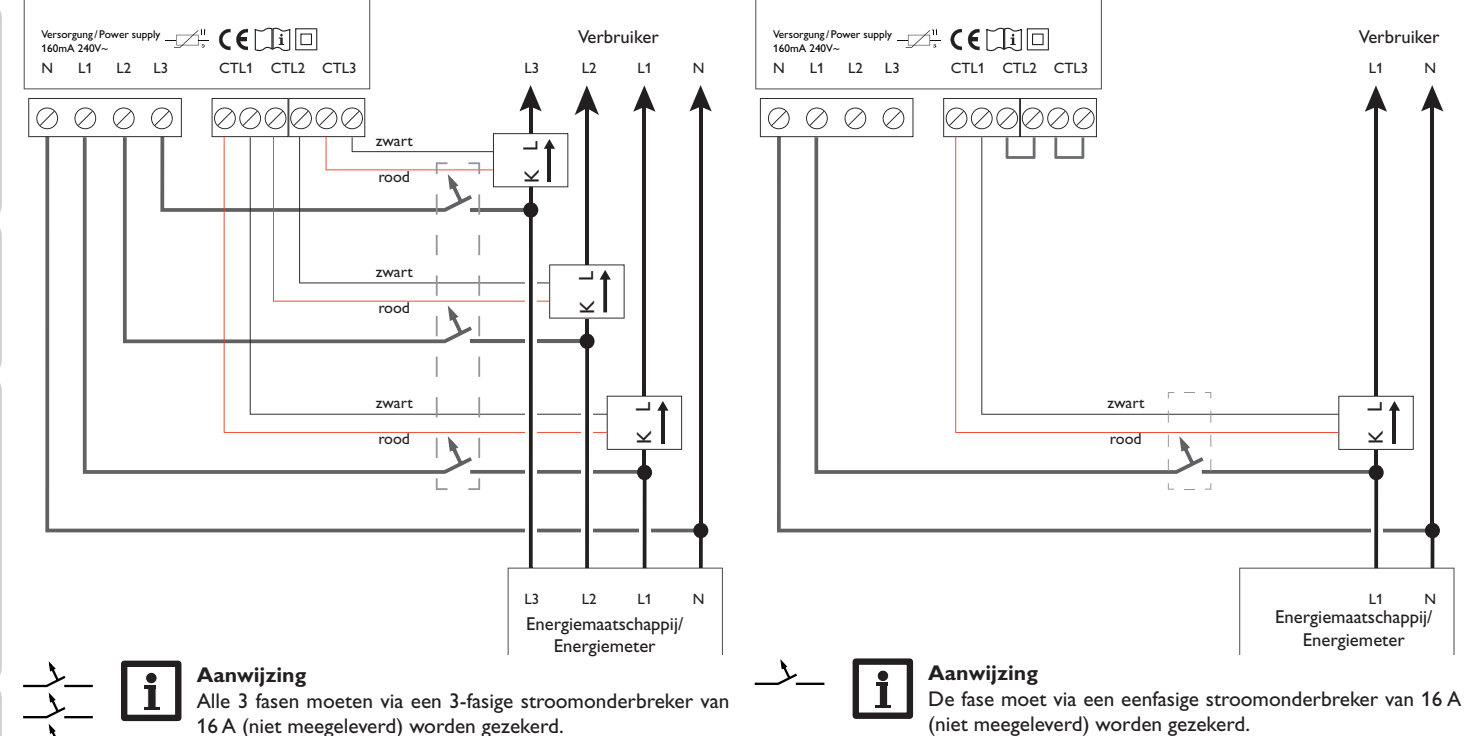

₽

Installatie

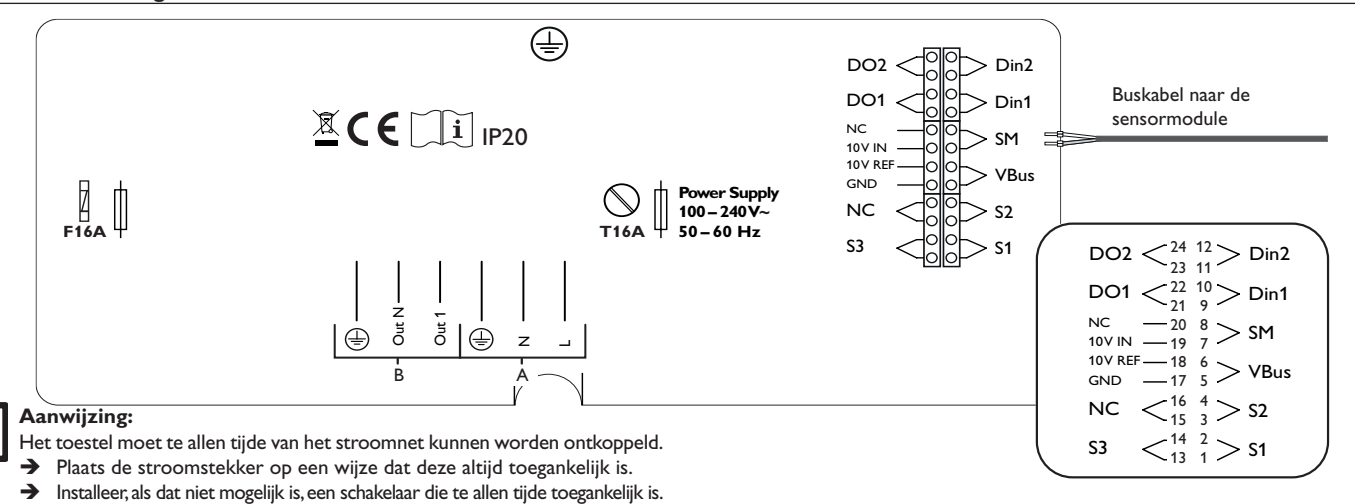

| Stroomvoorziening van de regelaar (A)                     |                               |  |  |  |
|-----------------------------------------------------------|-------------------------------|--|--|--|
| AderL                                                     |                               |  |  |  |
| Nulleider N                                               |                               |  |  |  |
| Randaarde 😑                                               |                               |  |  |  |
| Aansluiting van de elektrische verwarming (B)             | ) (zie afbeelding, pagina 14) |  |  |  |
| Out 1                                                     |                               |  |  |  |
| Out N                                                     |                               |  |  |  |
| Randaarde 😑 Randaarde en afschermi                        | ing                           |  |  |  |
| 0-10 V-schakelingang                                      | Klemmen                       |  |  |  |
| externe vermogensaansturing                               | 17/19                         |  |  |  |
| Temperatuursensoren                                       | Klemmen                       |  |  |  |
| S1 = temperatuur boiler<br>(boven het verwarmingselement) | 1/2                           |  |  |  |
| S2 = temperatuur sensor 2 (optioneel)                     | 3/4                           |  |  |  |

S3 = temperatuur sensor 3 (optioneel) 13/14

| Digitale schakelingangen |                           | Klemmen          |
|--------------------------|---------------------------|------------------|
| DIn1                     | Smart Remote              | 9/10             |
| DIn2                     | Smart Remote              | 11/12            |
|                          |                           |                  |
|                          |                           | 171              |
| Digitale sch             | akeluitgangen             | Klemmen          |
| Digitale sch<br>DO1      | akeluitgangen<br>Omvormer | Klemmen<br>21/22 |

#### Busklemmen

De regelaar is uitgerust met de **VBus®** voor de gegevenscommunicatie. De aansluiting vindt plaats met een willekeurige polariteit op de met VBus gemarkeerde klem. De sensormodule moet op SM (klemmen 7/8) worden aangesloten.

| SM = sensormodule       | 7/8 |
|-------------------------|-----|
| VBus = bijv. datalogger | 5/6 |

Aanwijzing

Zie pagina 18 voor de werkwijze bij de eerste ingebruikname.

| Aansluiting van de elektrische verwarming                                                                                                    |                                                                                                    | 3.3                                                                                                    | Mie        | croSD-kaartsleuf van de regelaar                                       |
|----------------------------------------------------------------------------------------------------|----------------------------------------------------------------------------------------------------|----------------------------------------------------------------------------------------------------|------------|------------------------------------------------------------------------|
| LET OP! Materiële schade door oververhitting!<br>Het gebruik van verwarmingsstaven zonder<br>veiligsheidstemperatuurbegrenzer (STB) kan tot materiële<br>schade door oververhitting leiden!<br>→ Alleen éénfasige elektromechanische<br>verwarmingsstaven tot 3 kW met<br>veiligheidstemperatuurbegrenzer (STB)<br>gebruiken!<br>→ Geen elektronisch geregelde verwarmingsstaven<br>gebruiken!<br>→ De handleiding voor verwarmingsstaven in acht<br>nemen! |                                                                                                    | <ul> <li>De regelaar beschikt over een MicroSD-kaartsleuf.</li> <li>De volgende functies kunnen met een MicroSD-kaart worden uitgevoerd:</li> <li>Sla de meet- en balanswaarden op een MicroSD-kaart op. Na de overdracht op een pc kunnen de opgeslagen waarden bijvoorbeeld met een tabelcalculatieprogramma worden geopend en grafisch worden weergegeven.</li> <li>Bereid de instellingen en parameterinstellingen op de pc voor en draag deze dan via de MicroSD-kaart op de regelaar over.</li> <li>Sla een back-up van de instellingen en parameterinstellingen op de MicroSD-kaart op en zet deze eventueel terug.</li> <li>Download de op het internet beschikbare firmware-updates en kopieer deze via de MicroSD-kaart naar de regelaar.</li> </ul> |            |                                                                        |
| → Sluit het v<br>van 3 x 2,                                                                                                    | verwarmingselement met een geïsoleerde kabel met een doorsnede<br>5 mm² en een lengte van maximaal 5 m aan.                                                                        |                                                                                                    |            |                                                                        |
| LET OP!                                                                                                    | Materiële schade!<br>Het gebruik van een kabel met een lengte van meer dan 5 m kan<br>tot beschadiging van het toestel leiden!<br>→ Controleer of de kabel niet langer is dan 5 m. | F                                                                                                    | <b>1</b> ტ | anwijzing                                                              |
| Aanv                                                                                                    | wijzing                                                                                                    |                                                                                                    |            | oor meer mormaue over net gebruik van de microsu-kaart, zie pagiha 26. |

i

n

Installatie

Bediening en functie

Ingebruikname

14

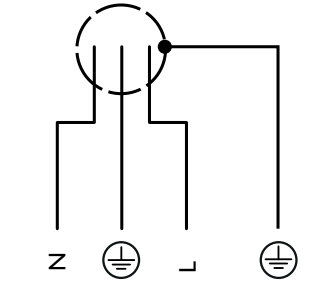

Sluit de afscherming niet op het verwarmingselement aan.

→ Sluit de afscherming alleen op de randaarde van de PV Overstroom Controller aan. Gebruik daarvoor de klemmen binnenin de behuizing.

#### 4 Bediening en functie van de regelaar

#### 4.1 Toetsen

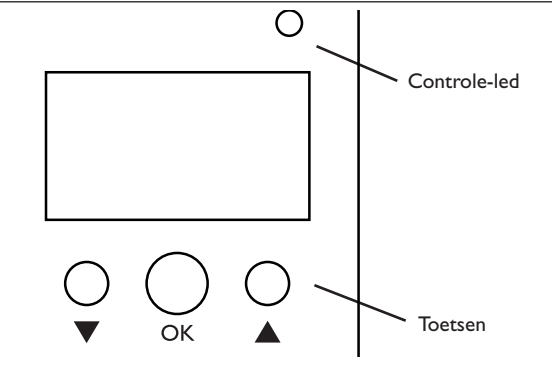

De regelaar wordt via 3 toetsen onder het display bediend:

linkertoets (▼) - Naar onderen scrollen/reduceren van instelwaarden

middelste toets (OK) - Bevestigen/selecteren

rechter toets  $(\blacktriangle)$  - Naar boven scrollen, verhogen van instelwaarden

#### 4.1.1 Controle-led

De regelaar beschikt over een tweekleurige controle-led. De volgende toestanden kunnen hiermee worden weergegeven:

| Kleur | brandt continu                                        | knipperend                               |
|-------|-------------------------------------------------------|------------------------------------------|
| Groen | Alles OK                                              | Manuele modus van het verwarmingselement |
| Rood  | Bus defect/geen communica-<br>tie met de sensormodule | Sensorbreuk, sensorkortsluiting          |

#### 4.1.2 Menuopties selecteren en waarden instellen

In de normale werking van de regelaar bevindt het display zich in het statusmenu. Wanneer er gedurende 1 minuut niet op een toets wordt gedrukt, gaat de displayverlichting uit. Na nog eens 3 minuten wisselt de regelaar naar het statusmenu.

- 1. Druk om in een menu te scrollen of waarden in te stellen, naar keuze op de toetsen  $\blacktriangle$  en  $\blacktriangledown$ .
- 2. Druk op de middelste toets (OK) om een submenu te openen of een waarde te bevestigen.

- Om naar het voorgaande menu te schakelen, met toets ▲ naar boven scrollen of met de toets ▼ naar onder scrollen, totdat terug verschijnt.
- 4. Druk op de middelste toets (OK).

| status: | meetw aa 09:06          |
|---------|-------------------------|
| ▶ S1    | 52.3 °C <b>&gt;&gt;</b> |
| S2      | 62.2 °C <b>&gt;&gt;</b> |
| S3      | 72.2 °C <b>&gt;&gt;</b> |

Wanneer er achter een menuoptie het symbool >> te zien is, kan met de middelste toets (OK) een ander menu worden geopend.

Waarden en opties kunnen op verschillende manieren worden ingesteld:

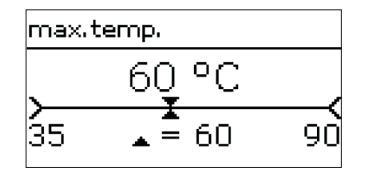

Getallenwaarden worden met een schuifbalk ingesteld. Links wordt de minimale waarde weergegeven, rechts de maximale waarde. Het grote getal boven de schuifbalk geeft de huidige instelling weer. Met de toetsen  $\nabla$  en  $\blacktriangle$  kan de bovenste schuifbalk naar links en rechts worden verplaatst.

Pas als de instelling met de middelste toets (OK) wordt bevestigd, geeft ook het getal onder de schuifbalk de nieuwe waarde aan. Als opnieuw met de middelste toets (OK) wordt bevestigd, is de nieuwe waarde opgeslagen.

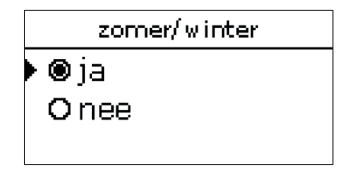

Als uit verschillende keuzemogelijkheden er maar één kan worden gekozen, worden deze met keuzerondjes weergegeven. Wanneer een optie is geselecteerd, is dit keuzerondje ingevuld.

#### Timer instellen

Wanneer de optie timer wordt geactiveerd, verschijnt er een weektimer, waarmee de tijdvensters voor de aansturing van de functie kunnen worden ingesteld.

In het kanaal **dagkeuze** kunnen de dagen van de week individueel of als frequent gekozen combinaties worden geselecteerd.

Als er meerdere dagen of combinaties worden geselecteerd, worden ze hierna tot één combinatie samengevoegd.

Onder de laatste weekdag bevindt zich de menuoptie verder. Als verder wordt opgeroepen, komt u terecht in het menu voor de instelling van de tijdvensters.

| Tijdvenster | toevoegen: |
|-------------|------------|
|-------------|------------|

Om een tijdvenster toe te voegen, gaat u als volgt werk:

1. Selecteer nieuw tijdvenster.

| to |                     | Erl  |
|----|---------------------|------|
| le | 00 06 12 18         | inge |
|    | 🕨 nieuw tijdvenster |      |
|    | reset               |      |
|    | <del>\</del>        |      |
|    | ma,woe,zo           |      |
|    | ▶ begin:            |      |
|    | einde:              |      |
|    | terug               |      |
|    | •                   | 5.   |
| te | begin               |      |
| in | 06:00               |      |
|    |                     |      |

2. Stel het begin en einde in voor het gewens tijdvenster.

De tijdvensters kunnen in stappen van telkens 5 mi worden ingesteld.

| ▶ dagkeuze                                                                              |           |                          |
|-----------------------------------------------------------------------------------------|-----------|--------------------------|
| reset                                                                                   |           |                          |
| terug                                                                                   |           |                          |
| dagkeuze 🚽                                                                              |           |                          |
| □ ma-zo<br>□ ma-vr<br>□ za-zo<br>□ di<br>□ di<br>□ do<br>□ vr<br>□ za<br>□ zo<br>verder | 3.        | Roep<br>veilig<br>slaan. |
|                                                                                         | 4.        | Herh                     |
| ma,woe,zo 🗸 🗸                                                                           | En        | ster t                   |
| 00 06 12 18<br>nieuw tijdvenster<br>reset                                               | ⊑r<br>ing | esteld.                  |
|                                                                                         |           |                          |

- rhaal de eerdere stappen om een ander tijdven-
- r toe te voegen. nen 6 tijdvensters per dag/combinatie worden

d.

keuze te gaan.

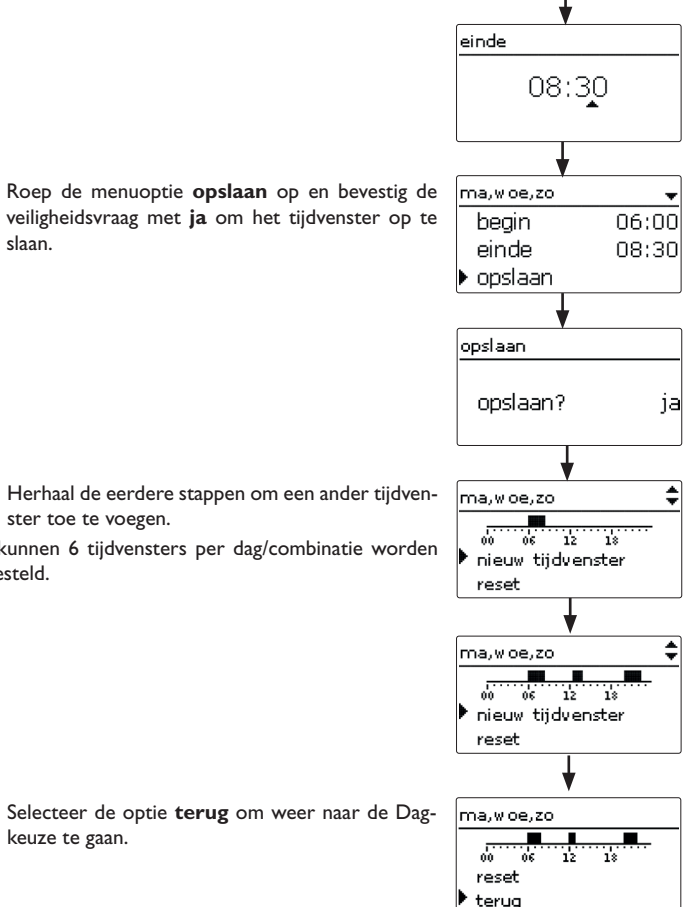

<u>n</u>

Installatie

Bediening en functie

Ingebruikname

Weergaves, functies en opties

Meldingen

#### Tijdvenster kopiëren:

Om reeds ingestelde tijdvensters voor een andere dag/ combinatie te kopiëren, gaat u als volgt te werk:

1. Selecteer de dag/combinatie, waarvoor de tijdvensters dienen te worden gekopieerd en roep kopieren van op.

Er verschiint een selectie van de tot dusver van tijdvensters voorziene dagen en/of combinaties.

2. Selecteer de dag/combinatie van welke de tijdvensters dienen te worden gekopieerd.

Alle voor de geselecteerde dag/geselecteerde combinatie ingestelde tijdvensters worden gekopieerd.

Wanneer de gekopieerde tijdvensters niet worden gewijzigd, wordt de dag/de combinatie van de eerder gekozen combinatie toegevoegd.

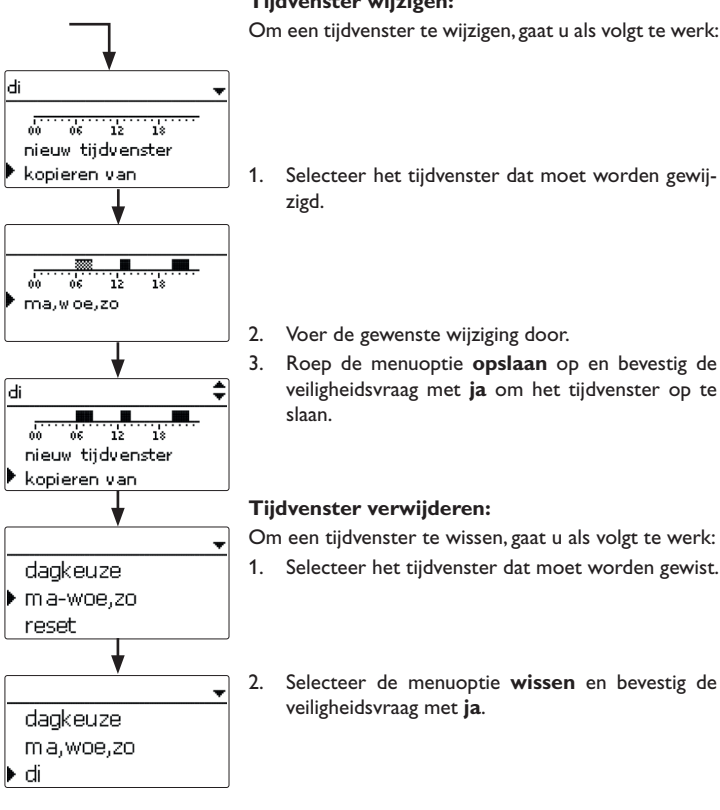

#### Tijdvenster wijzigen:

Om een tijdvenster te wijzigen, gaat u als volgt te werk:

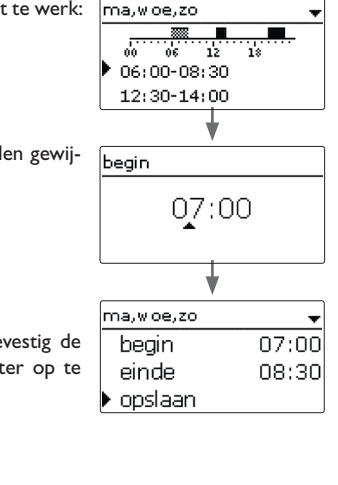

ma,woe,zo

Om een tijdvenster te wissen, gaat u als volgt te werk:

- 1. Selecteer het tijdvenster dat moet worden gewist.
- Selecteer de menuoptie wissen en bevestig de

06 12 18 07:00-08:30 12:30-14:00 ma.woe.zo 08:30 einde opslaan wissen ma,woe,zo 66 12 18 12:30-14:00 20:00-22:30

E

Installatie

Bediening en functie

Ingebruikname

Weergaves, functies en opties

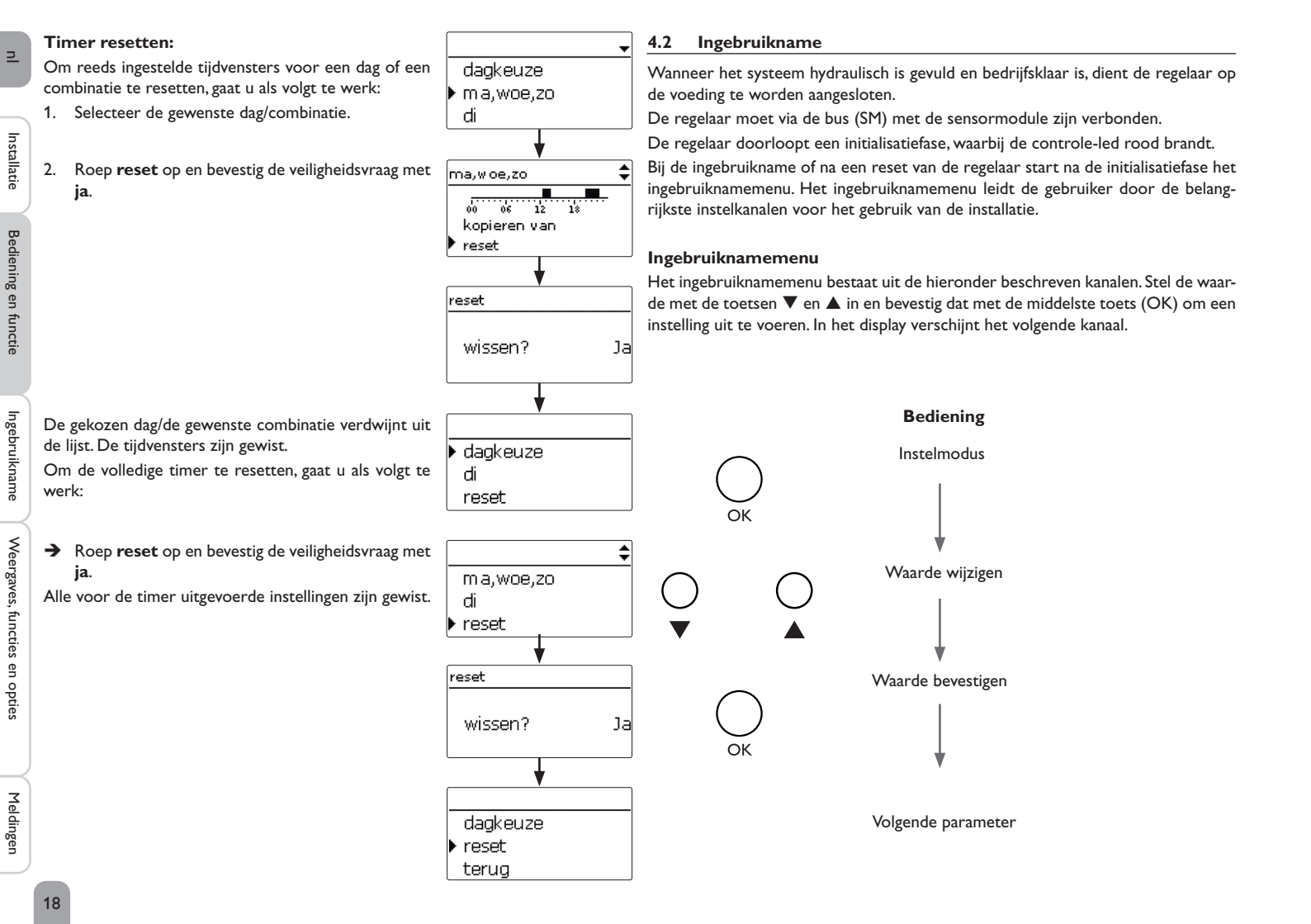

#### 1. Taal:

- ➔ Stel de gewenste menutaal in.
- 2. Zomer-/wintertijd-omschakeling:
- → Activeer of deactiveer de automatische omschakeling zomer-/wintertijd.

#### 3. Datum:

→ Stel de huidige datum in. Stel eerst het jaar in, dan de maand en vervolgens de dag.

#### 4. Tiid:

→ Stel de huidige tijd in. Stel eerst het uur in en dan de minuten.

#### 5. Maximale temperatuur:

→ Stel de gewenste maximale temperatuur in.

#### 6. Nominaal vermogen:

→ Stel het nominaal vermogen van het verwarmingselement in.

#### 7. Variant:

→ Stel de variant van de vermogensaansturing in. De volgende instellingen zijn beschikbaar:

- sensormodule
- 10V IN (externe 0-10 V-vermogensaansturing)

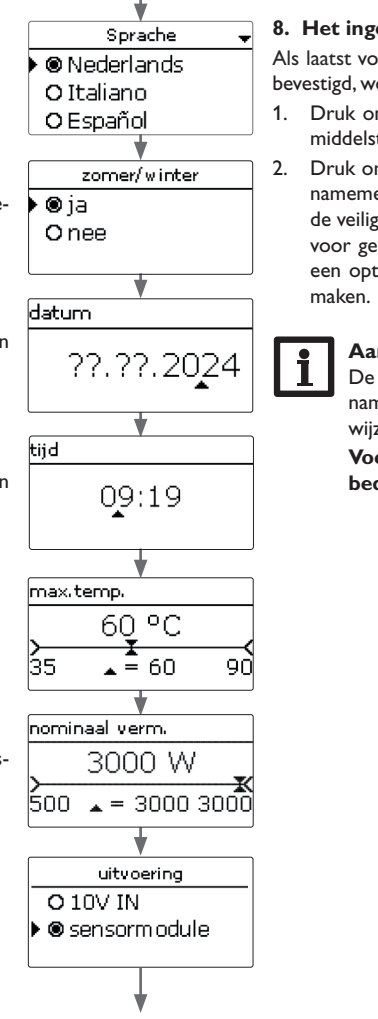

## 8. Het ingebruiknamemenu afsluiten:

Als laatst volgt er een veiligheidsvraag. Als deze wordt ▶ @ ia bevestigd, worden de instellingen opgeslagen.

- 1. Druk om de veiligheidsvraag te bevestigen, op de middelste toets (OK).
- Druk om naar de instelkanalen van het ingebruiknamemenu terug te gaan, op de toets **V**.Wanneer de veiligheidsvraag is bevestigd, is de regelaar klaar voor gebruik en dient met de fabrieksinstellingen een optimaal bedrijf van het systeem mogelijk te

#### Aanwiizing

De in het ingebruiknamemenu gedane instellingen kunnen na de ingebruikname op elk gewenst moment in het betreffende instelkanaal worden gewijzigd.

Voer vóór de overdracht aan de exploitant van het systeem de bedienercode van de klant in (zie pagina 28).

opslaan?

Onee

#### 4.3

#### Menustructuur

| Hoofdmenu         |   |      |                        |
|-------------------|---|------|------------------------|
| Tiooramena        |   |      | - Status               |
| status            |   |      | regelaar               |
| regelaar          |   |      |                        |
| uitvoering        |   |      | meet-/verbruikswaarden |
| opties            |   | ٦    | meldingen              |
|                   |   | .    |                        |
| Dasisinstellingen |   | L    | – Regelaar             |
| SD-kaart          |   |      | maximumtemperatuur     |
| handmatige modus  |   | ٦!!! | hysterese              |
| bedienercode      | . |      | nominaal vermogen      |
|                   |   |      | reserve                |
|                   |   | ∣∟   | Optionele functies     |

ies naverwarming intern

omvormer

Basisinstellingen

taal zomer/winter

datum

tjd

reset

#### SD-kaart

kaart verwijderen...

instel. opslaan

instel. laden

loginterval

reg.type

Manuele modus

verwarmingsstaaf

ventilator

hoofdmenu E 09:55 status regelaar basisinstellingen

In dit menu kunnen de verschillende menuopties worden gekozen.

Dit zijn:

4.4

- status
- regelaar
- uitvoering
- opties
- basisinstellingen
- SD-kaart
- handmatige modus

Hoofdmenu

- bedienercode
- Selecteer de menuoptie met de toetsen  $\mathbf{\nabla}$  en  $\mathbf{A}$ . 1.
- Druk op de middelste toets (OK) om naar de geselecteerde menuoptie te gaan. 2.

Wanneer er gedurende 1 minuut niet op een toets wordt gedrukt, gaat de displayverlichting uit. Na nog eens 3 minuten wisselt de regelaar naar het statusmenu.

#### 4.5 Status

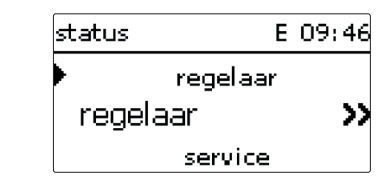

In het statusmenu van de regelaar ziet u de statusmeldingen van de regelaar en de meet-/balanswaarden en meldingen.

De ter beschikking staande menuopties en instelwaarden zijn variabel en zijn afhankelijk van reeds uitgevoerde instellingen.

Bediening en functie

Ingebruikname

20

Installatie

| status: regelaar | E 09:47 |
|------------------|---------|
| 🕨 status         | paraat  |
| verwarming       | 0 W     |
| overschot        | 0 W     |

In het menu **status/regelaar** worden alle actuele waarden van de regelaar (vermogens, temperaturen, enz.) weergegeven.

Het door het vermogensdeel voor het verwarmingselement ter beschikking gestelde vermogen wordt als **verwarming** weergegeven.

Het **overschot** is het resterende vermogen dat aan het net wordt teruggeleverd. Bij negatieve waarden wordt stroom van het net afgenomen.

| Weergave   | Betekenis                                    |
|------------|----------------------------------------------|
| status     | Functiestatus (z. o.)                        |
| booster    | Functiestatus booster (naverwarming intern)  |
| DCIn       | Ingangsspanning (variant 10V IN)             |
| verwarming | Verwarmingsvermogen                          |
| overschot  | Overschotvermogen                            |
| OV-grens   | Vermogensbegrenzing omvormer actief/inactief |
| boiler     | Temperatuur boiler (S1)                      |
| sensor 2   | Temperatuur sensor 2 (S2)                    |
| sensor 3   | Temperatuur sensor 3 (S3)                    |
| TPM        | Ventilatortoerental                          |

In de volgende tabel worden de mogelijke functiestatussen vermeld en uitgelegd.

| Weergave     | Betekenis                                            |
|--------------|------------------------------------------------------|
| paraat       | Verwarming niet in werking, te laag overschot        |
| verwarming   | Verwarming in werking (overschot)                    |
| naverwarming | Verwarming in werking (naverwarming)                 |
| max.temp.    | Maximumtemperatuur overschreden (verwarmingselement) |
| fout         | Sensor defect (verwarmingselement)                   |
| SR uit       | Toegang op afstand uitgeschakeld                     |
| SR Plus      | Toegang op afstand naverwarming                      |
| SR aan       | Toegang op afstand ingeschakeld                      |

| status: | meetw aa 09:06          |
|---------|-------------------------|
| ▶ S1    | 52.3 °C <b>&gt;&gt;</b> |
| S2      | 62.2 °C <b>&gt;&gt;</b> |
| S3      | 72.2 °C <b>&gt;&gt;</b> |

Installatie

E

In het menu **status/meet-/verbruikswaarden** worden alle actuele meetwaarden, evenals verschillende balanswaarden weergegeven.

| Weergave             | Betekenis                                                   |
|----------------------|-------------------------------------------------------------|
| S1S5                 | Temperatuur S1 S5 (S4, S5: temperatuur in regelaar)         |
| DIn1, DIn2           | Digitale schakelingangen (Smart Remote)                     |
| DO1, DO2             | Digitale schakeluitgangen (omvormer)                        |
| verwarmingsstaaf     | Bedrijfstoestand vermogensniveau van de elektrische verwar- |
| (verwarmingselement) | ming                                                        |
| verwarming h         | Bedrijfsuren van de elektrische verwarming                  |
| verwarming Wh        | Verwarmingsenergie in Wh                                    |
| naverwarming h       | Bedrijfsuren van de interne naverwarming                    |
| naverwarming Wh      | Naverwarmingsenergie in Wh                                  |
| overschot Wh         | Overschotenergie in Wh                                      |

Wanneer er een regel met een meetwaarde wordt opgeroepen, wordt nog een submenu geopend.

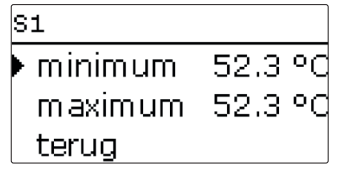

Wanneer bijv.S1 wordt opgeroepen, gaat een submenu open waarin de minimale en maximale waarde worden weergegeven.

#### 4.5.3 Meldingen

| status: meldingen |       |
|-------------------|-------|
| 🕨 alles OK        |       |
| versie            | (X,X) |
| terug             |       |

In het menu status/meldingen worden storings- en waarschuwingsmeldingen weergegeven.

In normaal bedrijf wordt alles OK weergegeven.

Bij een melding geeft het display een korte tekst over het soort storing weer.

| Weergave      | Beschrijving                            |
|---------------|-----------------------------------------|
| !sensormodule | Buscommunicatie gestoord (sensormodule) |
| !sensorfout!  | Sensor defect                           |
| !ventilator   | Ventilator defect                       |

In geval van een storing knippert de controle-led rood en wordt er een melding in de statusweergave weergegeven. Bij een sensor- of ventilatorstoring wordt het systeem uitgeschakeld en verschijnt er een storingsmelding in het display. Bij een verstoorde buscommunicatie brandt de controle-led rood. Nadat de storing is verholpen, verdwijnt de melding.

| regelaar |   | Е | 11 |
|----------|---|---|----|
| 🕨 status |   |   | SR |
|          | • |   |    |

Smart Remote

4.6

| r Jeacab   | or and |
|------------|--------|
| verwarming | 0 W    |
| overschot  | 0 W    |

:00

De functie Smart Remote dient voor de toegang op afstand tot de regelaar via een 4-waarden signaal.

| status: | meE | 11:00 |
|---------|-----|-------|
| ▶DIn1   |     | aan   |
| DIn2    |     | uit   |
| DO1     |     | 0%    |

DIn1 en DIn2 van de regelaar zijn digitale schakelingangen. De schakeltoestanden zijn **aan** (contact gesloten) en **uit** (contact geopend).

| modus           | DIn1 | DIn2 |
|-----------------|------|------|
| SR uit          | aan  | uit  |
| Normaal bedrijf | uit  | uit  |
| SR Plus         | uit  | aan  |
| SR aan          | aan  | aan  |

De functie Smart Remote is automatisch geactiveerd, wanneer de vermogensaansturing via de variant sensormodule wordt uitgevoerd.

In de bedrijfstoestand SR uit wordt de elektrische verwarming onafhankelijk van het gemeten overschot uitgeschakeld. De interne naverwarming en de booster worden geblokkeerd.

In het normale bedrijf vindt het automatische regelbedrijf, afhankelijk van het gemeten overschot en optioneel met interne naverwarming, plaats.

In de bedrijfstoestand SR Plus wordt de elektrische verwarming onafhankelijk van het gemeten overschot en van de timer met het nominaal vermogen gebruikt. Het gebruik wordt beëindigd, wanneer de uitschakeltemperatuur van de interne naverwarming op de toegewezen sensor wordt bereikt. Zonder interne naverwarming eindigt het bedrijf als de maximale boilertemperatuur aan S1 wordt bereikt.

In de bedrijfstoestand SR aan wordt de elektrische verwarming onafhankelijk van het gemeten overschot en van de timer met het nominaal vermogen gebruikt, totdat de maximale boilertemperatuur aan S1 wordt bereikt.

Installatie

Bediening en functie

| regelaar    | E 09:53 |
|-------------|---------|
| ▶ max.temp. | 60 °C   |
| hysterese   | 5.0 K   |
| nominaal    | 3000 W  |

In dit menu kunnen alle instellingen voor de PV Overstroom Controller worden uitgevoerd.

De maximale temperatuur en het nominaal vermogen zijn reeds in het ingebruiknamemenu ingesteld.

| Instelkanaal      | Betekenis                                              | Instelbereik/selectie | Fabrieksinstelling |
|-------------------|--------------------------------------------------------|-----------------------|--------------------|
| max.temp.         | Maximumtemperatuur                                     | 35 90 °C              | 60 °C              |
| hysterese         | Hysterese maximale temperatuur                         | 110 K                 | 5 K                |
| nominaal<br>verm. | Nominaal vermogen                                      | 5003000 W             | 3000 W             |
| reserve           | Reserve die niet voor de ver-<br>warming wordt ingezet | 09000 W               | 100 W              |

Wanneer de temperatuur op de boilersensor S1 de waarde [max.temp. - hysterese] onderschrijdt, wordt de elektrische verwarming vrijgegeven. Wanneer de boilertemperatuur de ingestelde maximumtemperatuur van de boiler bereikt, wordt een verdere lading van de boiler voorkomen en dus een schadelijke oververhitting vermeden.

Het nominaal vermogen moet op het vermogen van het aangesloten verwarmingselement worden ingesteld.

De **reserve** is een instelbaar overschotvermogen dat aan het net wordt teruggeleverd en niet voor de verwarming wordt gebruikt. De reserve kan worden gebruikt om bij grote PV-installaties pas later met de verwarming te beginnen. Zo kan de vermogenspiek 's middags ingeperkt worden.

| uitvoering | E 10:56 |
|------------|---------|
| uitvoering | 10V IN  |
| meetwaarde | e 0.0V  |
| verwarming | js 0 W  |

#### Aanwijzing

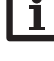

Het menu **uitvoering** is alleen beschikbaar, wanneer in het ingebruiknamemenu de variant **10V IN** is geselecteerd.

#### Aanwijzing

Omdat er bij deze variant geen communicatie met de sensormodule plaatsvindt, wordt er geen overschot gemeten en gebalanceerd.

In dit menu kan de karakteristiek voor de 0-10 V-vermogensaansturing worden ingesteld. Bij deze variant gebeurt de vermogensaansturing via een extern 0-10 V-signaal. Het signaal wordt op de klemmen 17 en 19 toegepast.

| Instelkanaal/<br>Weergave | Betekenis                                     | Instelbereik/Weergave-<br>bereik/Selectie | Fabrieksinstelling |
|---------------------------|-----------------------------------------------|-------------------------------------------|--------------------|
| uitvoering                | Weergave bron van de vermo-<br>gensaansturing | -                                         | 10V IN             |
| meetwaarde                | Weergave signaal                              | 0,0 10,0 V                                | -                  |
| verwarmings-<br>verm.     | Weergave verwarmingsvermogen                  | 13000 W                                   | -                  |
| karakteristiek            | Submenu karakteristiek                        | -                                         | -                  |
| volt 0 kW                 | Onderste spanning                             | 0,0 9,0∨                                  | 1,0 V              |
| volt 3 kW                 | Bovenste spanning                             | 1,0 10,0 V                                | 10,0 V             |

| uitvoering     | E 10:56 |  |
|----------------|---------|--|
| karakteristiek |         |  |
| volt 0 kW      | 1.0 V   |  |
| 🕨 volt 3 kW 👘  | 10.0 V  |  |

Met de parameters **volt 0 kW** en **volt 3 kW** kan de karakteristiek van de vermogensaansturing worden ingesteld. 4.9 Optionele functies

| opties      | E 11:19 |
|-------------|---------|
| 🕨 nieuwe fi | unctie  |
| terug       |         |

Onder deze menuoptie kunnen optionele functies voor de installatie worden geselecteerd en ingesteld.

Onder **nieuwe functie...** kunnen verschillende voorgedefinieerde functies worden geselecteerd.

| nieuwe functie | E 11:20 |
|----------------|---------|
| 🕨 naverwarmi   | ng int  |
| omvormer       |         |
| terug          |         |

Als een functie wordt geselecteerd, wordt een submenu geopend, waarin alle noodzakelijke instellingen kunnen worden uitgevoerd.

Wanneer er functies zijn ingesteld en opgeslagen, verschijnen deze in het menu **opties** via de menuoptie **nieuwe functie...**.

Zo krijgt u een snel overzicht van de reeds geactiveerde functies.

| naverw.  | intern  | E 11:  | 28 |
|----------|---------|--------|----|
| □time    | er      |        |    |
| funct.   | gea     | ctivee | rd |
| 🕨 functi | e opsla | aan    |    |

Aan het einde van elk submenu van een optionele functie staan de opties **funct.** en **functie opslaan**.

Selecteer **functie opslaan** en bevestig de veiligheidsvraag met **ja** om een functie op te slaan. In reeds opgeslagen functies verschijnt op deze plaats de selectiemogelijkheid **functie wissen**.

Roep **functie wissen** op en bevestig de veiligheidsvraag met **ja** om een opgeslagen <u>functie</u> te wissen.

| naverw. intern |     |
|----------------|-----|
| wissen?        | nee |

Als de optie **functie wissen** met de middelste toets (OK) wordt bevestigd, verschijnt er een veiligheidsvraag. Met de linker- en de rechtertoets kan er tussen **Ja** en **nee** worden gewisseld. Als **ja** wordt ingesteld en met de middelste toets (OK) wordt bevestigd, is de functie gewist en deze staat dan weer onder **nieuwe functie...** ter beschikking.

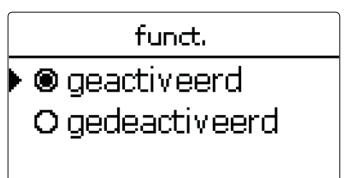

In het instelkanaal **funct.** kan een reeds opgeslagen optionele functie tijdelijk worden gedeactiveerd resp. opnieuw worden geactiveerd. In dat geval blijven alle instellingen behouden. De toegewezen relais blijven bezet en kunnen niet aan andere functies worden toegewezen.

#### Naverwarming intern

| naverw. intern | E 11:31 |
|----------------|---------|
| sensor         | S1      |
| Taan           | 40 °C   |
| Tuit           | 45 °C   |

opties/nieuwe functie.../ naverwarming intern

| Instelkanaal | Betekenis               | Instelbereik/selectie      | Fabrieksinstelling |
|--------------|-------------------------|----------------------------|--------------------|
| sensor       | Referentiesensor        | <u>S1S3</u>                | S1                 |
| Taan         | Inschakeltemperatuur    | 2074 °C                    | 40 °C              |
| Tuit         | Uitschakeltemperatuur   | 2175 °C                    | 45 °C              |
| timer        | Optie weektimer         | ja, nee                    | nee                |
| funct.       | Activering/deactivering | geactiveerd, gedeactiveerd | geactiveerd        |

Bediening en functie

Ingebruikname

De functie **naverwarming intern** is bedoeld om de elektrische verwarming voor de naverwarming met stroom uit het stroomnet te gebruiken. Daartoe wordt het vermogensdeel ingeschakeld. De referentieparameters zijn de in- en uitschakeltemperaturen Taan en Tuit.

Als de temperatuur onder de ingevoerde schakeldrempel Taan daalt, worden het verwarmingselement en het relais ingeschakeld. Deze worden weer uitgeschakeld, wanneer de temperatuur tot boven **Tuit** is gestegen.

De referentiesensor is instelbaar. Als de maximale temperatuur aan S1 wordt overschreden, wordt de naverwarming onderbroken. Als de functie wordt opgeslagen, verschijnt de veiligheidsaanwijzing netafname mogelijk!

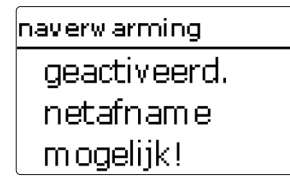

De aanwijzing verschijnt ook, wanneer de booster wordt geactiveerd. In het statusmenu wordt **booster** aangeboden, waarmee buiten het tijdvenster tot **Tuit** kan worden naverwarmd.

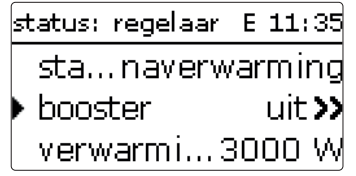

De interne naverwarming wordt apart gebalanceerd.

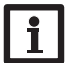

#### Aanwijzing:

Zie pagina 16 voor gegevens over het instellen van de timer.

#### Omvormer

Deze functie is bedoeld om de omvormer met gereduceerd vermogen te gebruiken, wanneer het overschot een drempelwaarde overschrijdt. Het bedrijf wordt via een schakelsignaal gespecificeerd.

#### opties/nieuwe functie.../omvormer

| Instelkanaal         Betekenis         Instelbereik/selectie         Fabrieksinstelling           vermogen         Nominaal vermogen<br>omvormer         0,0100,0 kW         5,0 kW           begrenzing         Grens voor drempelwaarde         0 100%         70%           bewak.         Bewakingstijd         1 60 min         10 min | opticis/incluse initiality initiality initia |  |  |  |  |  |
|----------------------------------------------------------------------------------------------------|----------------------------------------------------------------------------------------------------|--|--|--|--|--|
| vermogen         Nominaal vermogen<br>omvormer         0,0100,0 kW         5,0 kW           begrenzing         Grens voor drempelwaarde         0100%         70%           bewak.         Bewakingstijd         160 min         10 min                                                                                                    | Instelkanaal Betekenis Instelbereik/selectie Fabrieksinstelling                                                                                                    |  |  |  |  |  |
| begrenzing Grens voor drempelwaarde 0 100% 70%<br>bewak. Bewakingstijd 1 60 min 10 min                                                                                                    | vermogen 0,0 100,0 kW 5,0 kW                                                                                                    |  |  |  |  |  |
| bewak. Bewakingstijd 1 60 min 10 min                                                                                                    | begrenzing Grens voor drempelwaarde 0 100% 70%                                                                                                    |  |  |  |  |  |
|                                                                                                    | bewak. Bewakingstijd 1 60 min 10 min                                                                                                    |  |  |  |  |  |
| funct. Activering/deactivering geactiveerd, gedeactiveerd geactiveerd                                                                                                    | ncti                                                                                                    |  |  |  |  |  |
| Met de parameter <b>vermogen</b> kan het nominaal vermogen van de omvormer wor-<br>den ingesteld. De drempelwaarde ontstaat uit de instelbare begrenzing met betrek-<br>king tot het vermogen van de omvormer.                                                                                                    | 3ediening en fu                                                                                                    |  |  |  |  |  |

Drempelwaarde = vermogen x begrenzing

Wanneer de gemiddelde waarde van de drempelwaarde tijdens de instelbare bewakingstijd ononderbroken is overschreden, wordt het signaal via de digitale schakeluitgang DO1 geschakeld. Wanneer de gemiddelde waarde tijdens de controleperiode wordt onderschreden, wordt DO1 uitgeschakeld.

#### Aanwiizing:

De functie is alleen beschikbaar, wanneer eerder in het ingebruiknamemenu de variant sensormodule is geselecteerd.

Met de regelingseenheid wordt het terugleververmogen van de fotovoltaïsche installatie naar het openbare stroomnet gereduceerd. Wanneer de boiler volledig is gevuld (max.temp.), staat het volledige omvormervermogen voor netteruglevering ter beschikking. Met deze functie kan dit vermogen worden begrensd.

Ingebruikname

4.10 Basisinstellingen

| basisinstel         | lingen  | 09:58 |
|---------------------|---------|-------|
| 🕨 taal 🔰 Nederlands |         |       |
| 🛛 🛛 zom e           | er/wint | er 🛛  |
| datum               | 01.03   | .2024 |

In dit menu kunnen alle basisparameters voor de regelaar worden ingesteld. Normaal gesproken zijn deze instellingen reeds in het ingebruiknamemenu uitgevoerd. Deze kunnen hier achteraf worden gewijzigd.

|   | Instelkanaal | Betekenis                     | Instelbereik/selectie                                        | Fabrieksinstelling |
|---|--------------|-------------------------------|--------------------------------------------------------------|--------------------|
|   | taal         | Selectie menutaal             | Deutsch, English, Français,<br>Español, Italiano, Nederlands | Deutsch            |
|   | zomer/winter | Selectie zomertijd/wintertijd | ja, nee                                                      | ja                 |
| J | datum        | Instelling datum              | 01.01.2001 31.12.2099                                        | 01.01.2017         |
| ١ | tijd         | Instelling tijd               | 00:00 23:59                                                  | -                  |
|   | reset        | terug naar fabrieksinstelling | ja, nee                                                      | nee                |
|   |              |                               |                                                              |                    |

#### 4.11 MicroSD-kaart

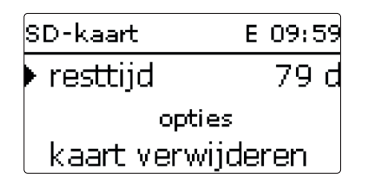

## SD-kaart

26

| Instelkanaal      | Betekenis                              | Instelbereik/Selectie | Fabrieksinstelling |
|-------------------|----------------------------------------|-----------------------|--------------------|
| resttijd          | Resterende registratietijd             | -                     | -                  |
| opties            |                                        |                       |                    |
| kaart verwijderen | Kaart veilig verwijderen               | -                     | -                  |
| instel. opslaan   | Instellingen opslaan                   | -                     | -                  |
| instel. laden     | Instellingen laden                     | -                     | -                  |
| loginterval       | Interval voor gegevensregis-<br>tratie | 00:01 20:00 (mm:ss)   | 1:00               |
| reg.type          | Soort registratie                      | cyclisch, lineair     | lineair            |
| update            | Firmware-update                        | ja, nee               | nee                |

De regelaar beschikt over een MicroSD-kaartsleuf voor in de handel verkrijgbare MicroSD-kaarten.

De volgende functies kunnen met een MicroSD-kaart worden uitgevoerd:

- Meet- en balanswaarden registreren. Na de overdracht op een pc kunnen de opgeslagen waarden bijvoorbeeld met een tabelcalculatieprogramma worden geopend en grafisch worden weergegeven.
- Sla een back-up van de instellingen en parameterinstellingen op de MicroSD-kaart op en zet deze eventueel terug.
- Firmware-updates naar de regelaar kopiëren.

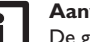

Aanwijzing

De gebruikte MicroSD-kaart moet in FAT32 zijn geformatteerd.

- Om de MicroSD-kaart veilig te verwijderen, dient u vóór het uitnemen van de kaart altijd de menuoptie kaart verwijderen... op te roepen.
- 2. Wacht totdat de weergave kaart verwijderen verschijnt.

#### WAARSCHUWING! Elektrische schok!

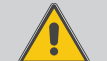

Bij de geopende behuizing liggen spanningvoerende onderdelen bloot!

Ontkoppel telkens voordat u de behuizing opent, het toestel op alle polen van het net!

LET OP!

#### Elektrostatische ontlading!

Elektrostatische ontlading kan schade aan elektronische onderdelen veroorzaken!

➔ Zorg vóór aanraking van het binnenste van de behuizing voor ontlading. Raak hiervoor een geaard onderdeel (bijv. waterkraan, verwarmingslichaam, o.i.d.) aan.

#### Aanwijzing:

De MicroSD-kaartsleuf is alleen toegankelijk, wanneer de behuizing is geopend.

Ga als volgt te werk om de MicroSD-kaart te plaatsen of te verwijderen:

- 1. Ontkoppel de netverbinding.
- 2. Draai de schroef in de afdekplaat eruit.
- Til de afdekplaat aan de onderkant ca. 5–10 cm op en schuif deze vervolgens naar boven toe van de behuizing. Draai de randaardeverbinding aan de afdekplaat los.
- 4. Plaats de MicroSD-kaart in de kaartsleuf of haal deze uit de kaartsleuf halen.
- Herstel de randaardeverbinding van de afdekplaat en plaats de afdekplaat op de behuizing.

n

# Installatie

Weergaves, functies en opties

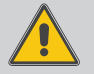

Zonder randaardeverbinding kan de behuizing onder spanning staan!

- Breng vóór het plaatsen van de afdekplaat de randaardeverbinding aan de afdekplaat tot stand!
- 6. Sluit de behuizing met de bevestigingsschroef.
- 7. Breng de stroomvoorziening tot stand.

#### Firmware-updates kopiëren

Als een MicroSD-kaart is geplaatst, waarop een firmware-update is opgeslagen, verschijnt de menuoptie **update**.

→ Selecteer om een update uit te voeren ja en bevestig dat met de middelste toets (OK).

De update wordt automatisch uitgevoerd. Op het display verschijnt **even geduld...** en een voortgangsbalk. Wanneer de update is voltooid, start de regelaar automatisch opnieuw en doorloopt een korte initialisatiefase.

→ Wanneer er geen update dient te worden uitgevoerd, selecteert u **nee**.

#### Aanwijzing:

De regelaar herkent firmware-updates alleen, wanneer deze in een map met de naam PVE op het eerste niveau van de MicroSD-kaart zijn opgeslagen.

→ Maak op de MicroSD-kaart een map aan met de naam PVE en pak het gedownloade ZIP-bestand uit in deze map.

#### **Registratie starten**

➔ Stel het soort registratie en het registratie-interval in. De registratie begint meteen.

#### Registratie beëindigen

➔ Haal om de registratie te beëindigen de MicroSD-kaart uit het toestel. Neem daarvoor de hierboven beschreven werkwijze in acht nemen!

Wanneer in de menuoptie **reg.type lineair** wordt ingesteld, eindigt de registratie bij het bereiken van de capaciteitsgrens.Vervolgens verschijnt de melding **opslagplaats**. Bij de instelling **cyclisch** worden de oudste gegevens op de kaart overschreven, zodra de capaciteitsgrens is bereikt.

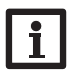

#### Aanwijzing:

De resterende registratietijd neemt niet-lineair af door de toenemende grootte van de gegevenspakketten. De gegevenspakketten kunnen groter worden door bijv. de grotere waarde van de bedrijfsuren.

#### Regelingsinstellingen opslaan

➔ Om de regelingsinstellingen op de MicroSD-kaart op te slaan, kiest u de menuoptie instel. opslaan.

Tijdens het opslagproces verschijnt in het display **even geduld...** en daarna de melding **OK!**. De regelingsinstellingen worden in een .SET-bestand op de MicroSD-kaart opgeslagen.

#### Regelingsinstellingen laden

1. Om de regelingsinstellingen van een MicroSD-kaart te laden, selecteert u de menuoptie instel. laden.

Het venster Bestandsselectie verschijnt.

2. Selecteer het gewenste .SET-bestand.

Tijdens het laadproces verschijnt op het display **even geduld...**, daarna volgt de melding **OK!**.

#### 4.12 Manuele modus

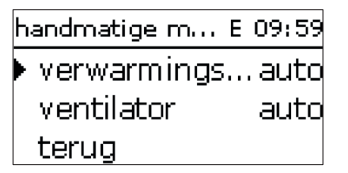

#### handmatige modus

| Instelkanaal          | Betekenis                                                                          | Instelbereik/selectie            | Fabrieksinstelling |
|-----------------------|------------------------------------------------------------------------------------|----------------------------------|--------------------|
| verwar-<br>mingsstaaf | Selectie manuele modus voor ver-<br>mogensdeel (verwarmingselement),<br>modulerend | auto, 0 100%<br>(in 10%-stappen) | auto               |
| ventilator            | Selectie manuele modus voor ven-<br>tilator                                        | aan, auto, uit                   | auto               |

In dit menu kan de bedrijfsmodus van het vermogensdeel voor het verwarmingselement worden ingesteld.

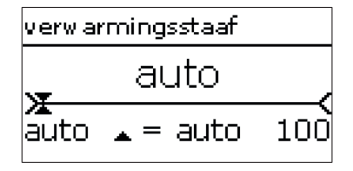

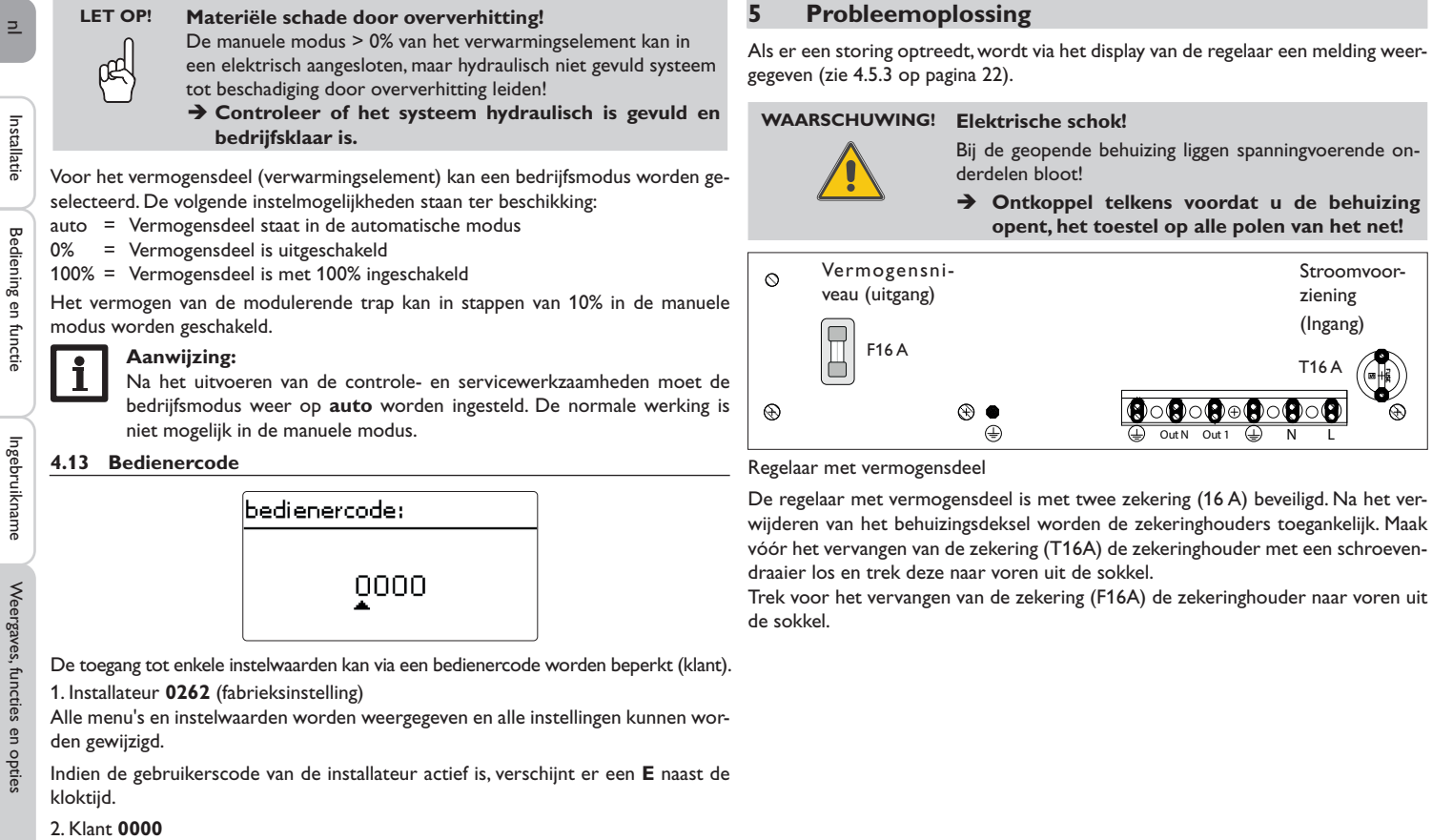

Het installateursniveau is verborgen, de instelwaarden kunnen deels worden gewijzigd. Om te voorkomen dat centrale instelwaarden van de regelaar onvakkundig worden gewijzigd, dient de klant-bedienercode te worden ingevoerd, voordat dat wordt overgelaten aan een ondeskundige gebruiker van de installatie.

→ Voer om de toegang te beperken, in menuoptie **bedienercode** de waarde 0000

2

Meldingen

in. 28

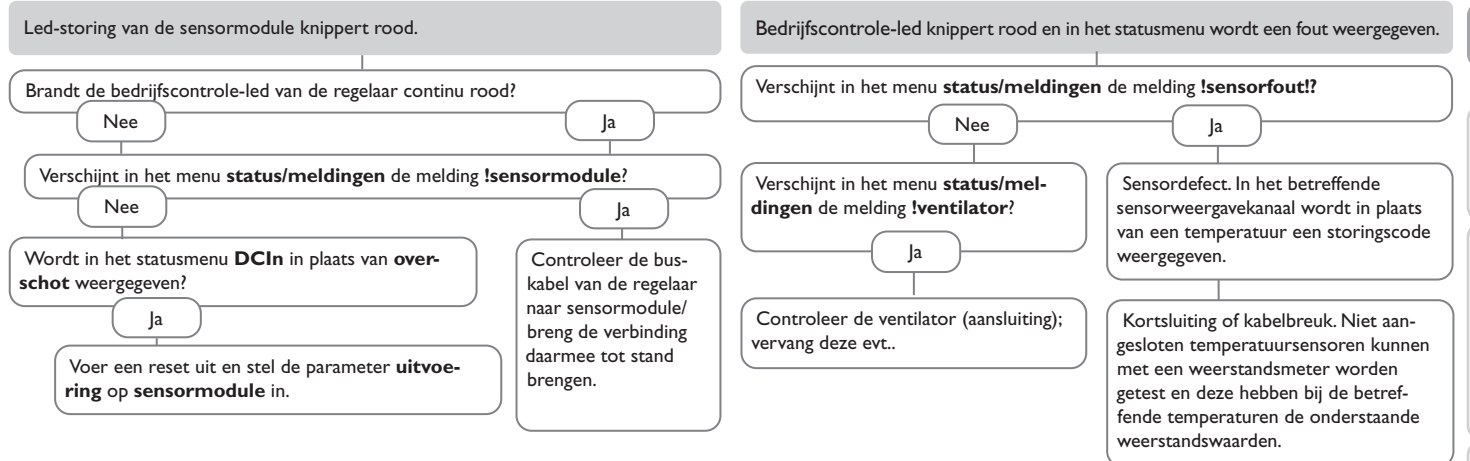

| °C  | Ω<br>Pt1000 | °C  | Ω<br>Pt1000 |
|-----|-------------|-----|-------------|
| -10 | 961         | 55  | 1213        |
| -5  | 980         | 60  | 1232        |
| 0   | 1000        | 65  | 1252        |
| 5   | 1019        | 70  | 1271        |
| 10  | 1039        | 75  | 1290        |
| 15  | 1058        | 80  | 1309        |
| 20  | 1078        | 85  | 1328        |
| 25  | 1097        | 90  | 1347        |
| 30  | 1117        | 95  | 1366        |
| 35  | 1136        | 100 | 1385        |
| 40  | 1155        | 105 | 1404        |
| 45  | 1175        | 110 | 1423        |
| 50  | 1194        | 115 | 1442        |

Installatie

Bediening en functie

Ingebruikname

Weergaves, functies en opties

Meldingen

#### Bedrijfscontrole-led brandt continu rood. Display is permanent gedoofd. Verschijnt in het menu status/meldingen de melding !sensormodule? Druk op de gewenste toets. Displayverlichting aan? Installatie la Nee la Controleer de stroomvoorziening van de regelaar. Is Regelaar stond stand-by, Knippert de rode led-storing op de sensormodule? deze onderbroken? alles OK Nee Ja la Nee Knippert de groene Controleer de buskaled In bedrijf op de bel van de regelaar naar Breng de stroomvoor-De 16 A-zekering van de stroomvoorziening (rechts) de sensormodule /breng sensormodule? ziening tot stand. is defect. Deze wordt na het openen van het deksel de verbinding tot stand. van de behuizing toegankelijk en kan dan door de Nee la reservezekering worden vervangen. OK Controleer de stroomvoorziening van de sensormo-Ingebruikname dule en herstel deze. Statusweergave overschot wisselt snel van positieve naar negatieve waarden. Verwarmingsniveau te laag of geen verwarmingsniveau aanwezig. De 16 A-zekering van het vermogensniveau (links) is defect. Deze wordt na het Wordt in het statusmenu de status max.temp. weergegeven? Weergaves, functies en opties openen van het deksel van de behuizing toegankelijk en kan dan door de reservezekering worden vervangen. Nee la ls de maximale boilertemperatuur Wordt in het statusmenu de status verm. red. weergegeven? overschreden? Nee Ja Een temperatuurgrens in de regelaar/ Wordt in het statusmenu regelaar het koelelement is overschreden. Zodra een ventilatortoerental van < 2800 het toestel weer is afgekoeld, wordt weergegeven? met het beschikbare verwarmingsver-Nee la mogen verwarmd. Meldingen Een temperatuurgrens in de regelaar/het Controleer/reikoelelement is overschreden. Zodra het toestel nig de ventilator. weer is afgekoeld, wordt met het beschikbare verwarmingsvermogen verwarmd.

30

### 6 Index

#### ᄃ

#### В

| D                                      |        |                                 |        |
|----------------------------------------|--------|---------------------------------|--------|
| Batterij                               |        | P                               |        |
| Bedienercode                           |        | Probleemoplossing               |        |
| Booster                                | 21     | R                               |        |
| С                                      |        | Regelingsinstellingen laden     |        |
| Controle-led                           | 15     | Regelingsinstellingen opslaan   |        |
| D                                      |        | Registratie                     |        |
| Datum                                  |        | Reserve                         |        |
| E                                      |        | Resttijd                        |        |
| Elektrische aansluiting                | 10     | S                               |        |
| Energiemeter                           |        | Smart Remote                    |        |
| F                                      |        | Smart Remote, optionele functie |        |
| Firmware-updates                       |        | Status                          |        |
| G                                      |        | т                               |        |
| Gegevensregistratie                    |        | Taal                            |        |
|                                        |        | Technische gegevens             | 5      |
| Ingebruiknamemenu                      |        | Tijd                            |        |
| L                                      |        | Timer instellen                 |        |
| Loginterval                            |        | V                               |        |
| M                                      |        | Ventilator                      |        |
| Manuele modus                          |        | Verbruikswaarden                |        |
| Maximumtemperatuur                     |        | Vermogen                        |        |
| Meetwaarden                            |        | Verwarming                      |        |
| MicroSD-kaart                          | 14, 26 | Verwarmingselement              | 21, 27 |
| Montage                                | 7      | Z                               |        |
| Ν                                      |        | Zekering vervangen              |        |
| Naverwarming intern, optionele functie |        |                                 |        |
| Netafname                              |        |                                 |        |
| Nominaal vermogen                      | 23     |                                 |        |
| 0                                      |        |                                 |        |
| Omvormer, optionele functie            |        |                                 |        |
| Overschot                              |        |                                 |        |

Uw vakhandel:

**Technea Duurzaam** Pallasweg 13 NL - 8938 AS Leeuwarden www.technea.nl

© De volledige inhoud van dit document is auteursrechtelijk beschermd.